### Practical No 1

#### **DNS Enumeration:**

DNS name server and mail server enumeration with dnsenum tool

Syntax: dnsenum <domain name>

Ex: dnsenum example.com

DNS sub-domain enumeration with dnsdict6

Syntax: atk6-dnsdict6 -d46 <domain name>

Ex: atk6-dnsdict6 –d46 example.com

DNS VOIP phone enumeration with dnsrecon

Syntax: dnsrecon -t srv -d <domain name>

Ex: dnsrecon -t srv -d example.com

Practical No 2:

### Web site technical information gathering using whatweb tool

This tool will give you information about the target ip, web server fingerprint, server location, back-end app engine along with version number, and any other technical information like google analytics id etc.

Syntax: whatweb -v <domain name>

Ex: whatweb -v example.com

Practical No 3:

### Web site technical information gathering using OWASP mantra browser

Please go to <u>http://www.getmantra.com</u> and download the suitable version of OWASP mantra for your pc and install it as soon as it completes.

OWASP mantra is a hacker friendly browser which includes all hacking plugins inbuilt in the browser itself so no need to install them separately.

In this browser whatever website you are trying to open OWASP mantra will automatically get the website information for you.

### Practical No 4:

Google Dorks:

intitle

Specifying intitle, will tell google to show only those pages that have the term in their html title. For example intitle:"login page" will show those pages which have the term "login page" in the title text.

### allintitle

Similar to intitle, but looks for all the specified terms in the title.

inurl

Searches for the specified term in the url. For example inurl:"login.php".

allinurl

Same as inurl, but searches for all terms in the url.

filetype

Searches for specific file types. filetype:pdf will looks for pdf files in websites. Similarly filetype:txt looks for files with extension .txt

ext

Similar to filetype. ext:pdf finds pdf extension files.

intext

Searches the content of the page. Somewhat like a plain google search. For example intext:"index of /".

allintext

Similar to intext, but searches for all terms to be present in the text.

site

Limits the search to a specific site only. site:nullbyte.com

So you can mix them up to find out cameras like this

Inurl:/view/index.shtml

One of the link was opened below and you can see an airport view with planes in it.

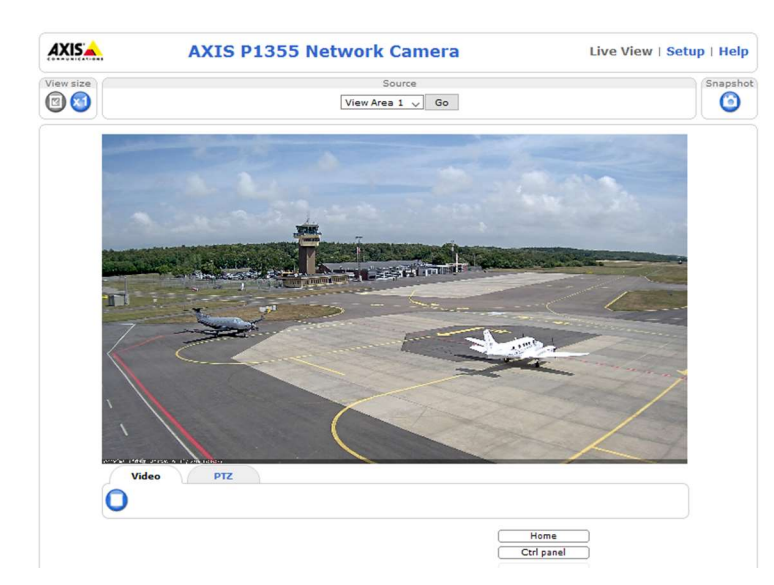

We will get even more, but I thought for example one is enough.

If you want more camera google dorks you can follow the below link

http://members.upc.nl/a.horlings/doc-google.html

If you want to find out google dorks other than cameras you can follow this link <u>http://www.exploit-db.com</u>

There you can find out google dorks for different categories like files containing usernames, files containing passwords like that.

## **Practical No: 5**

You can visit the website searchdns.netcraft.com for gathering information like the hosting history, and site technologies, OS they run on their webservers and the webserver versions etc.

Step 1: open searchdns.netcraft.com website.

| Arctart Services     Nature Name     And-Rhining Toolar     Phishing Steader   Prishing Steader   Countermeasures   Audded by Netrona   Open Redired Delection   Web Application Security   Web Application Security   Wold Redired Delection   Web Application Security   Web Application Security   Multion Busiest Websites   Noting Provider Switching   Analysis   Hosting Provider Switching   Noting Provider Switching   Noting Provider Switching   Noting Provider Switching   Noting Provider Switching   Nature Statement   Statement   Statement   Statement   Moting Reselier Survey   Statement                                                                                                    | HETCRAFT                           |                                                                                     |           |        |
|----------------------------------------------------------------------------------------------------|------------------------------------|-------------------------------------------------------------------------------------|-----------|--------|
| Netrat News   ship & Security   Anti-Phishing Sile Feed   Hosting Phishing Alerts   Frau Detection   Phishing Sile Feed   Hosting Phishing Alerts   Frau Detection   Open Redirect Detection   Web Application Security   Coper Redirect Detection   Web Application Security   Conser   Million Busiest Webates   Hosting Provider Switching   Hosting Reseller Survey   SSL Survey                                                                                                    |                                    |                                                                                     | Apventise | MENT ( |
| Netrait News       Bing A Security       Bin March 2015         Anti-Phishing Tollobr       Bin March 2016         Phishing Site Feed       iste containsscorth iss         Hosting Phishing Alerts       iste containsscorth iss         Fraud Delection       Iste containsscorth iss         Phishing Site Feed       iste containsscorth iss         Open Redirect Delection       COPYRIGHT @ NETCRAFT LTD 2016. ALL RIGHTS RESERVED.         Audited by Netoral       COPYRIGHT @ NETCRAFT LTD 2016. ALL RIGHTS RESERVED.         Audited by Netoral       COPYRIGHT @ NETCRAFT LTD 2016. ALL RIGHTS RESERVED.         Web Application Security       Feeling         Testing       State State | tcraft Services                    | Search Web by Domain                                                                |           |        |
| shing Security     Explore 1,516,940 web sites visited by users of the Netrat Toolbar:     Bit March 2016       Anti-Phishing Toolbar               search:                  search:                     search:                  search:                  search:                       search:                  search:                                                                                                    | Netcraft News                      |                                                                                     |           |        |
| Anti-Finandig looded         Phishing Sife Seed         Hosting Phishing Sife Seed         Search:       search tips         Fraud Detection         Phishing Sife Seed         Countemeasures         Audited by Neticraft         Open Redirect Detection         Web Application Security         Testing         Web Application Security         Course         Million Busiest Websites         Hosting Provider Switching         Hosting Reseller Survey         SSL Survey                                                                                                    | shing & Security                   | Explore 1,516,940 web sites visited by users of the Netcraft Toolbar 8th March 2016 |           |        |
| Hosting Phishing Alerts   Fraud Detection   Prishing Site   Ountermeasures   Audied by Netraft   Oper Redirect Detection   Web Application Security   Testing   Web Application Security   Course   Intermeasures   Million Busiest Websites   Hosting Provider Server   Count   Count   Reseller Survey   St. Survey                                                                                                    | Phishing Site Feed                 | Search: search tips                                                                 |           |        |
| Fraud Delection     example: site contains .netcoft.com       Phishing Site     COPYRIGHT © NETCRAFT LTD 2016. ALL RIGHTS RESERVED.       Audited by Netcraft     Open Redirect Detection       Web Application Security     Vesting Provider Switching       Million Busiest Websites     Hosting Provider Switching       Hosting Reselier Survey     SSL Survey                                                                                                    | Hosting Phishing Alerts            | site contains 🔻 Iookupl                                                             |           |        |
| Phishing Site         Countermeasures         Audited by Netcraft         Open Redirect Detection         Web Application Security         Testing         Web Application Security         Roting Forwider Switching         Analysis         Hosting Reseiler Survey         SSL Survey         SSL Survey                                                                                                    | Fraud Detection                    | example: site contains .netcraft.com                                                |           |        |
| Countemessures CopyRIGHT © NETCRAFT LTD 2016. ALL RIGHTS RESERVED.  Web Application Security Testing Web Application Security Course Tert Data Mining Million Busiest Websites Hosting Provider Switching Analysis Hosting Reseller Survey SSL Survey Tert Exploration                                                                                                    | Phishing Site                      |                                                                                     |           |        |
| Notion of Nettern<br>Veb Application Security<br>Testing<br>Web Application Security<br>Course<br>Tere <b>Cata Mining</b><br>Million Busiest Websites<br>Hosting Provider Switching<br>Analysis<br>Hosting Provider Server<br>Count<br>Hosting Reseller Survey<br>SSL Survey<br>Tere <b>Exploration</b>                                                                                                    | Countermeasures                    | COPYRIGHT © NETCRAFT LTD 2016. ALL RIGHTS RESERVED.                                 |           |        |
| Web Application Security<br>Testing<br>Web Application Security<br>Course<br>Million Busiest Websites<br>Hosting Provider Switching<br>Analysis<br>Hosting Provider Server<br>Count<br>Hosting Reseller Survey<br>S&L Survey                                                                                                    | Open Redirect Detection            |                                                                                     |           |        |
| Testing Web Application Security Course Teret Data Mining Million Busiest Websites Hosting Provider Switching Analysis Hosting Provider Server Count Hosting Reseller Survey SSL Survey Teret Exploration                                                                                                    | Web Application Security           |                                                                                     |           |        |
| Web Application Security<br>Course<br>ernet Data Mining<br>Million Busiest Websites<br>Hosting Provider Switching<br>Analysis<br>Hosting Provider Server<br>Count<br>Hosting Reseller Survey<br>SSL Survey<br>ernet Exploration                                                                                                    | Testing                            |                                                                                     |           |        |
| ernet Data Mining Million Busiest Websites Hosting Provider Switching Analysis Hosting Provider Server Count Hosting Reseller Survey servet Exploration                                                                                                    | Web Application Security<br>Course |                                                                                     |           |        |
| Million Busiest Websites Hosting Provider Switching Analysis Hosting Provider Server Count Hosting Reseller Survey struct Exploration                                                                                                    | ernet Data Mining                  |                                                                                     |           |        |
| Hosting Provider Switching<br>Analysis<br>Hosting Provider Server<br>Count<br>Hosting Reseller Survey<br>SSL Survey                                                                                                    | Million Busiest Websites           |                                                                                     |           |        |
| Hosting Provider Server<br>Count<br>Hosting Reseller Survey<br>SSL Survey                                                                                                    | Hosting Provider Switching         |                                                                                     |           |        |
| Count<br>Hosting Reseller Survey<br>SSL Survey                                                                                                    | Hosting Provider Server            |                                                                                     |           |        |
| Hosting Reseller Survey SSL Survey ernet Exploration                                                                                                    | Count                              |                                                                                     |           |        |
| SSL Survey ernet Exploration                                                                                                    | Hosting Reseller Survey            |                                                                                     |           |        |
| ernet Exploration                                                                                                    | SSL Survey                         |                                                                                     |           |        |
|                                                                                                    | ernet Exploration                  |                                                                                     |           |        |

Step 2: enter your domain in search bar and hit lookup button. So you will get result like shown in the below image.

| C B searchdns.netc                  | raft.com/?restriction=site+co      | ntains&host=wipro.com&loc           | kup=wait&positio              | n=limited          |                     | 5            |
|-------------------------------------|------------------------------------|-------------------------------------|-------------------------------|--------------------|---------------------|--------------|
| etcraft Services                    | Search Web by D                    | omain                               |                               |                    |                     | Apventeeseer |
| ishing & Security                   | Explore 1,516,940 web sites visite | ed by users of the Netcraft Toolbar |                               |                    | 8th March 2016      |              |
| Phishing Site Feed                  |                                    | Search:                             |                               | search tips        |                     |              |
| Hosting Phishing Alerts             |                                    | site contains                       | wipro.com                     | lookup!            |                     |              |
| Fraud Detection                     |                                    | exar                                | nple: site contains .netcraft | .com               |                     |              |
| Phishing Site                       |                                    |                                     |                               |                    |                     |              |
| Countermeasures                     | <b>D</b>                           | 9111-04031                          |                               |                    |                     |              |
| Open Redirect Detection             | Results for wipro.                 | com                                 |                               |                    |                     |              |
| Web Application Security<br>Testing | Found 17 sites                     |                                     |                               |                    |                     |              |
| Web Application Security            | Site                               | Site Report                         | First seen                    | Netblock           | 05                  |              |
| Course                              | 1. mywipro.wipro.com               | 6                                   | january 2010                  | wipro technologies | unknown             |              |
| ernet Data Mining                   | 2. careers.wipro.com               | 6                                   | march 2002                    | microsoft corp     | windows server 2008 |              |
| Million Busiest Websites            | 3. www.wipro.com                   | 6                                   | december 1995                 | wipro technologies | unknown             |              |
| Hosting Provider Switching          | 4. gateway.wipro.com               | 6                                   | january 2012                  | wipro technologies | f5 big-ip           |              |
| Hosting Provider Server             | 5. helpline.wipro.com              | 1                                   |                               | wipro technologies | unknown             |              |
| Count                               | 6. knowledge.wipro.com             | 1                                   | december 2014                 | wipro technologies | windows server 2008 |              |
| Hosting Reseller Survey             | 7. kmsites.wipro.com               | 1                                   | october 2013                  | wipro technologies | windows server 2008 |              |
| SSL Survey                          | 8. wipro.com                       | 1                                   | march 2000                    | wipro technologies | unknown             |              |
| ernet Exploration                   | 9, webmail.wipro.com               | 1                                   |                               | wipro technologies | unknown             |              |
| Whats that site running?            | 10. north-west.wipro.com           | 1                                   | march 2011                    | ibis inc.          | unknown             |              |
| SearchDNS                           | 11. newitms.wipro.com              | 1                                   |                               | microsoft          | unknown             |              |
| Sites on the MOVE                   | 12. itms.wipro.com                 | 1                                   |                               | wipro technologies | unknown             |              |
| formance                            | 13. serviceconnect.wipro.com       | 1                                   |                               | wipro technologies | unknown             |              |
| Hosting Prospects                   | 14. cf1.wipro.com                  | 6                                   | febuary 2011                  | wipro net ltd,     | windows server 2003 |              |

You can get instant results like OS, netblock and firstseen details of the respective domain names.

If youwant more details apart from them click on the site report page icon to get them. Shown in the below image.

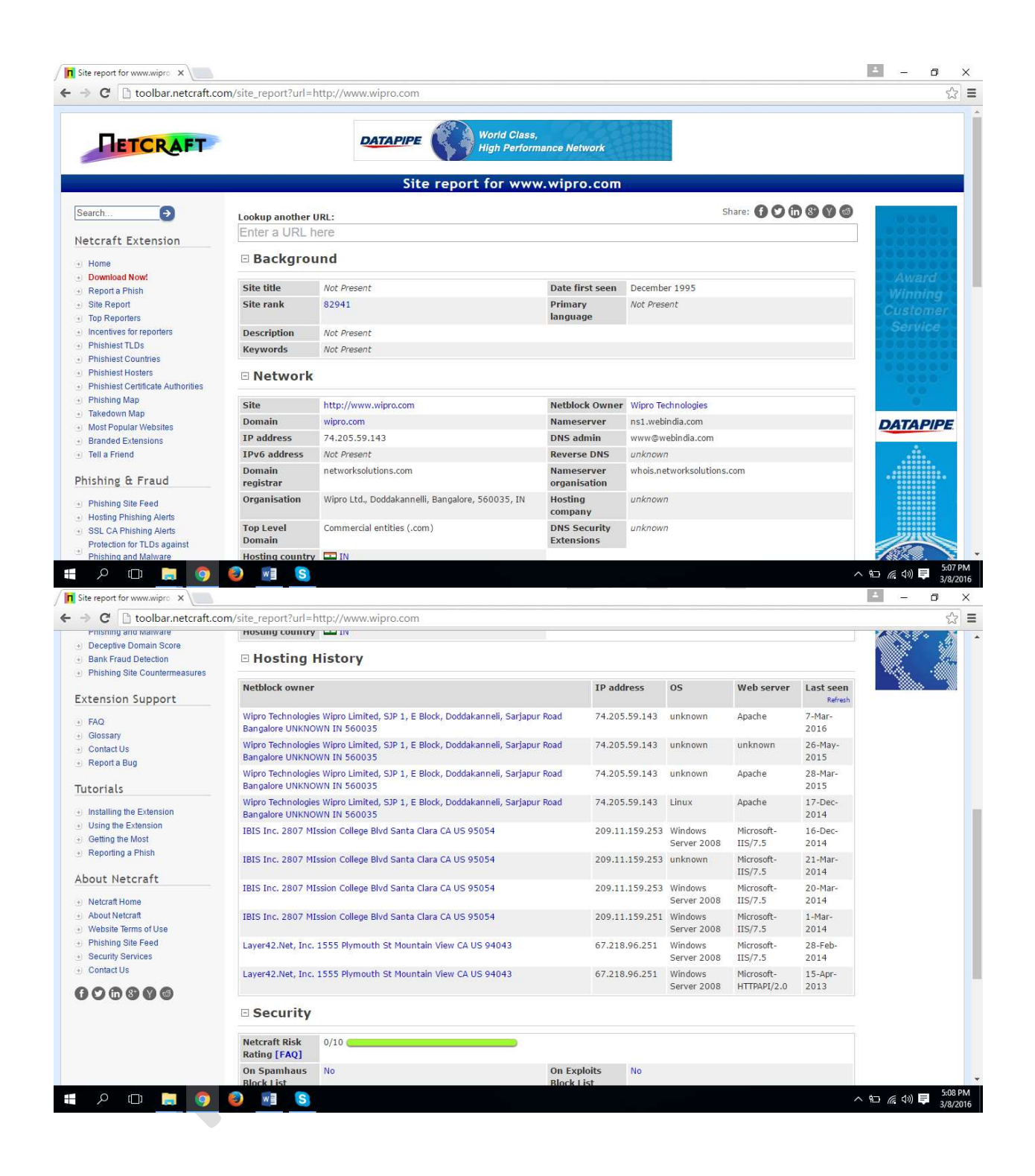

## **Practical No: 6**

### IP tracking using tracking mail

We can track the victim ip address by sending him an email tracking script to his email for this purpose you can use lot of services, one of them is readnotify.

Follow the below given steps to track an ip address of the victim.

Step 1: open readnotify.com and create an account in that website.

For free account you can send up to 25 ip tracking emails.

Step 2: after logging inside of the website just go towards bottom right corner. There you can find out "member utilities" hover your mouse over that object you can observe a list will appear, select "email quick send" option,

Step 3: on the email quicksend option compose email according to requirement and make sure you add your target email id in the "To" text field along with you target email id append ".readnotify.com" extra like this

target@gmail.com to target@gmail.com.readnotify.com

and eventually click on the send button.

Step 4: now again hover your mouse over member utilities and this time select "personal tracking page"

There you can see the list of emails you send to all the victims till now, If he opens your email you can see opened date and time. Click on the date and time to see what ip address the victim is using on that time.

# Practical No 7: Using Robtex.com website to get the target website network structure.

Step 1: Go to robtex.com

| C Robtex X                                                                                                    | ≛ - ¤ ×                         |
|----------------------------------------------------------------------------------------------------|---------------------------------|
| ← → X 🔓 Robtex LTD [CY] https://www.robtex.com                                                                                                    | යි <mark>🗖</mark> 🔳             |
|                                                                                                    |                                 |
|                                                                                                    |                                 |
| Robtex                                                                                                    |                                 |
| Over 20.000 teams<br>use DigitalOcean<br>FIND out MORE                                                                                                    |                                 |
| hostname/ipnumber<br>summany forward reverse similar scorecard shared graph                                                                                                    |                                 |
| domain name, ip number, as number, route                                                                                                    |                                 |
| G+I 11k                                                                                                    |                                 |
| Welcome to the new robtex!<br>This is a beta release, and it does not yet have all information available at our old site, but it will come together with new data that is not available of | even there.                     |
| We aim to make the fastest and most comprehensive free DNS lookup tool on the Internet                                                                                                    |                                 |
| Waiting for www.robtex.com 'e guess that is not a secret anymore, and no we didn't know before either). Are you a normal IT                                                                | guy doing data                  |
|                                                                                                    | へ 🗐 🦟 ଏ× 📮 7:36 PM<br>3/12/2016 |

Step 2: Enter your target domain name or IP address into the input box

| C Robtex LTD [CY] https://www.rob                           | t <b>ex.com</b> /?q=juggyboy.com      |              | ☆<br> |
|-------------------------------------------------------------|---------------------------------------|--------------|-------|
|                                                             | Over 20,000 teams<br>use DigitalOcean |              |       |
| juggyboy.com<br>summary forward                             | reverse similar scorecard             | shared graph |       |
| Share 0 G+1 0 get     showing 8 result(s)                   | 1                                     |              |       |
| juggyboy.com<br>?dns=juggyboy.com<br>host name juggyboy.com |                                       |              |       |
| iuggrber co                                                 |                                       |              |       |

Select the website from the results

Step 3: scroll down to see the network diagram.

| / 🕼 juggyboy.com 🗙                                                                                                    | *               | - 0  | >                  | <       |
|----------------------------------------------------------------------------------------------------|-----------------|------|--------------------|---------|
| ← → C C Robtex LTD [CY] https://www.robtex.com/?dns=juggyboy.com                                                                                                    |                 | Q    | Π                  | ≡       |
| ab-in-xta.lel00.net         ePTR         PTR         2404:6600:4003:c01::1a           MX1s         aspex3.googtemail.com         A         AA                                                                                                    |                 |      |                    |         |
| de=in=xtb.1e100.net         PTR         PTR         2a00:1450:400b:c02::1b           MX*         alt2.aspxc.1.google.com         PA         A4                                                                                                    |                 |      |                    |         |
| MX*         MX*         A         A <td></td> <td></td> <td></td> <td></td>                                                                                                    |                 |      |                    |         |
| juggyby, com<br>MX MX A<br>NSV NSV MSV A<br>agms2.googlemail.com A<br>DTO DTO DTO DTO DOD::10                                                                                                    |                 |      |                    |         |
| wm-in-f27.1e100.net     An     64.233.166.27     64.233.166.0/24 Google     bgp A     bgp A     bgp A       de-in-f27.1e100.net     ePTR     74.125.24.27     *bgp bgp*     74.125.24.0/24 Google     bgp A     bgp A     bgp A                                                                                                    |                 |      |                    |         |
| Av         74.125.130.26         bbgp bgp*         74.125.130.0/24 Google         bbgp           wb-in-f26.1e100.net         ePTR         PTR         PTR         bbgp bgp*         74.125.130.0/24 Google         bbgp           wb-in-f26.1e100.net         ePTR         PTR         I73.194.73.26         bbgp bgp*         173.194.73.0/24 Google         bbgp                                                                                                    |                 |      |                    |         |
| Art         Distribution         Distribution <thdistribution< th="">         Distribution</thdistribution<> |                 |      |                    |         |
|                                                                                                    |                 |      |                    |         |
|                                                                                                    | ^ ₩⊒ <i>(</i> ( | ¢× 📮 | 7:37 PN<br>3/12/20 | И<br>16 |

Practical No 8: Using Who.is website to get domain owners information

| Step 1: Go to who.is       |                                                                                                    |           |
|----------------------------|----------------------------------------------------------------------------------------------------|-----------|
| C WHOIS Search, Domain N × |                                                                                                    | ≛ – ¤ ×   |
| ← → X 🗋 who.is             |                                                                                                    | යි 🗖 \Xi  |
|                            | Premium Domains Transfer Features Log In                                                                                                    | Sign Up 🗎 |
|                            | WHOIS Search, Domain Name, Website, and IP Tools                                                                                                    |           |
|                            | Search Domain name or IP address Q                                                                                                    |           |
|                            | Your IP address is 49 204 16.70                                                                                                    |           |
|                            | poking to get a website? 🚨 Web Hosting 🔅 Website Builder 🖀 SSL Certificates                                                                                     |           |
|                            | Get started on your website today                                                                                                    |           |
| Waiting for cache_         | Choose the option below that best describes your website project.<br>We'll recommend a package of products and services, and then you can fine tune everything. |           |
| 📲 🔎 📼 🔚 🌖 😂 🍋              |                                                                                                    | ^ 100     |

Step 2: Enter your target domain name or IP address into the input box

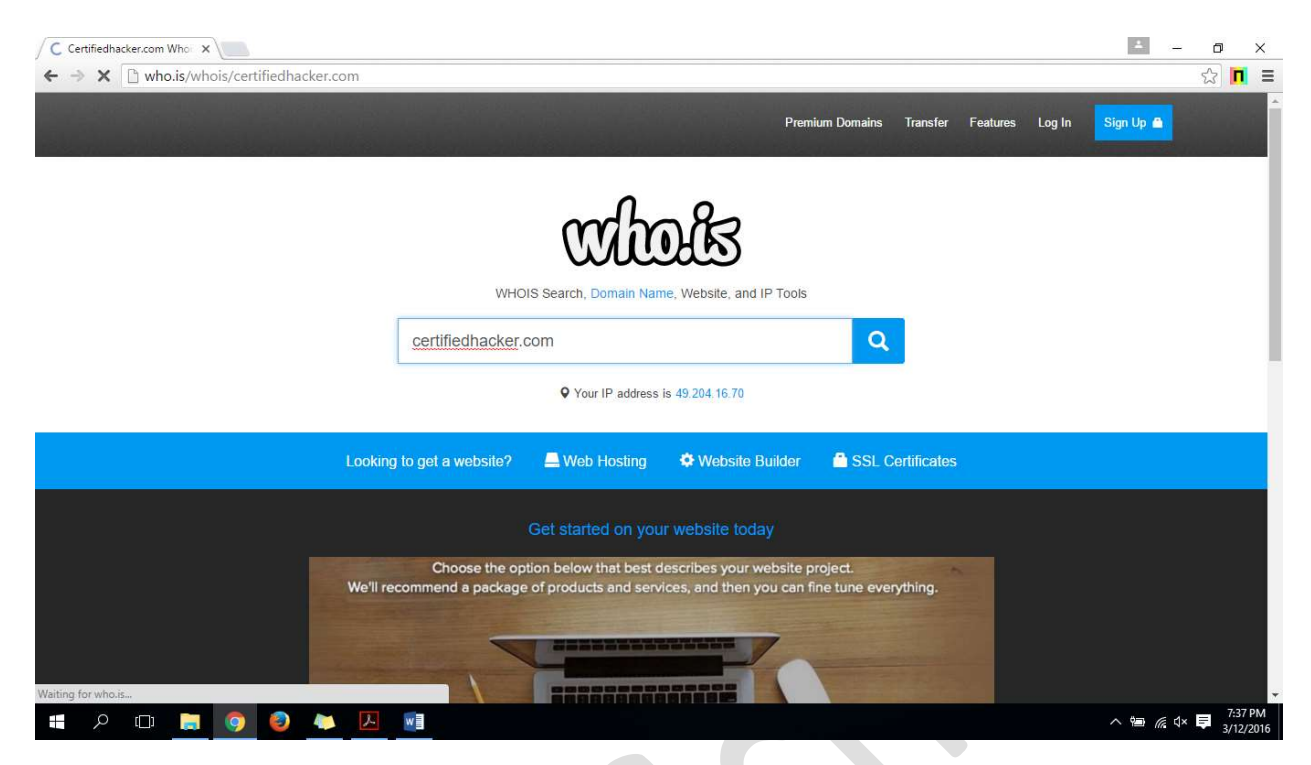

Step 3: Get the domain registration information (probably the owner information)

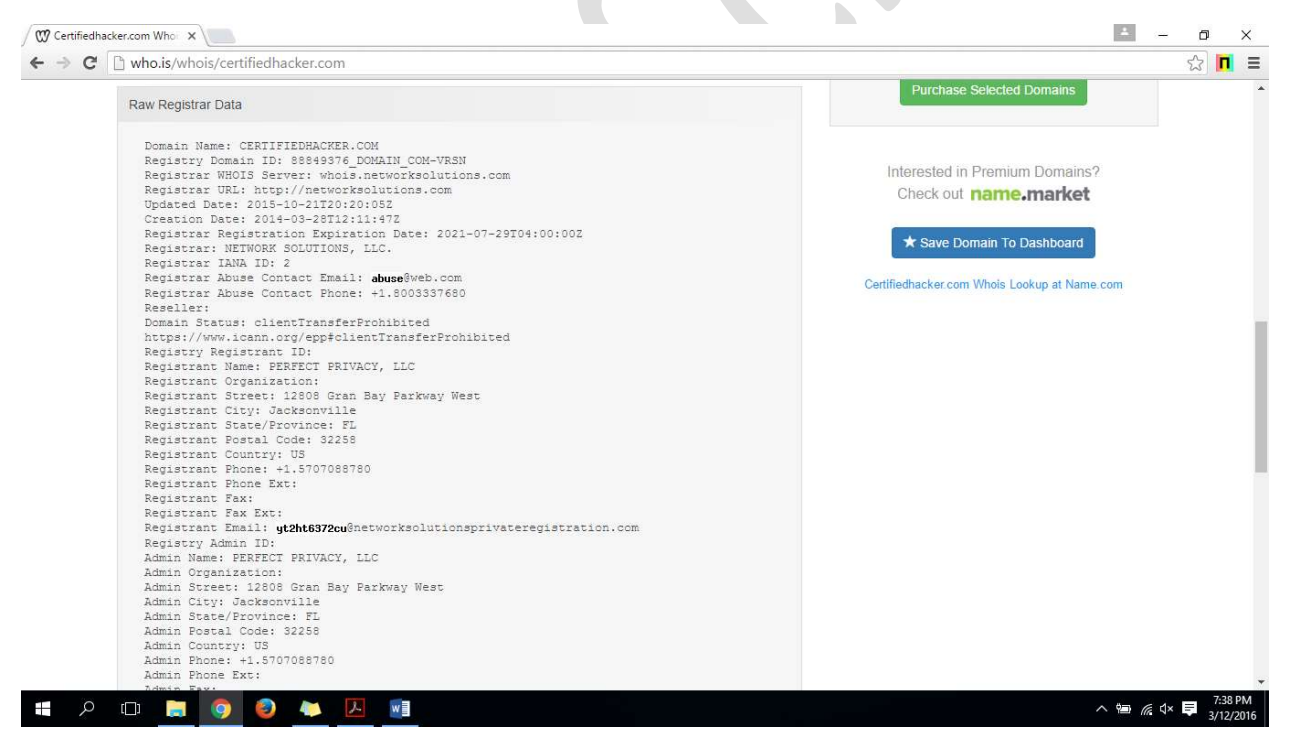